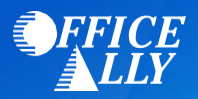

## WHICH FORM(S) SHOULD I DO?

- Enrollment is completed online HERE
  - Log into your Colorado Medicaid provider portal account
  - Click "Manage Accounts"
  - Select "Link Registered Trading Partner ID for X12 Reports"
  - Enter 5285916 in the "Trading Partner ID" box and press "Validate Trading Partner"
  - o Select the transactions that will be conducted by Office Ally on your behalf
    - 5010 837P Batch X12 Health Care Claim Professional
    - 5010 837I Batch X12 Health Care Claim Institutional (select if submitting UB04)
    - 5010 835 Batch X12 Health Care Claim Payment/Advice
    - 5010 277CA Batch X12 Health Care Claim Acknowledgement
- Note: The above process is for providers already approved through Colorado Interchange. For additional information visit: <u>https://www.colorado.gov/hcpf/provider-enrollment</u>

## **HOW DO I CHECK STATUS?**

- Once you have completed the instructions above, you will be linked to Office Ally's Trading Partner ID
- Once you receive confirmation that you have been linked to Office Ally, you MUST email <u>Support@officeally.com</u> with the below information PRIOR to submitting claims electronically
  - Email Subject: Medicaid Colorado (77016) EDI Approval
  - Body of Email:

Please log my EDI approval for Medicaid Colorado

- Provider Name
- NPI
- Tax ID